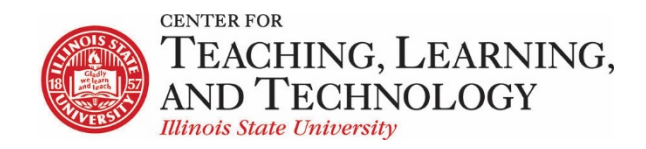

CTLT provides faculty support for ReggieNet by e-mail, phone, and in person. Please email <u>CTLT@ilstu.edu</u> or call (309) 438-2542 if you have questions.

## **ReggieNet: Copy Resources Another Site**

Video - ReggieNet: Resources - copy from another site

In **Resources**, you have the option to copy items from your other course sites. At the bottom of the Resources page, you will see this link:

Copy Content from My Other Sites

When you click on this, you will see a list of all the other sites you are a member of. It may take a moment for the page to refresh. Navigation from this point can be a bit tricky, although the copy function is essentially the same as when copying within a site.

If you click on the course name, the page will refresh so that it no longer shows the files of the *current* site; just the files of the site you selected.

| Site Resources Transfer Files Check Quota                    | for current site main folder | r             | ଷ୍ଟ Lin                  | k ? Help               |
|--------------------------------------------------------------|------------------------------|---------------|--------------------------|------------------------|
| All site files - / CTLT 402 06 Bristow Resources / LMS Suppo | ort Team Resources           |               |                          |                        |
| Move Copy Move to Trash Show Hide                            | Site folder being copied     | from          | Display<br>Modified      | y Columns <del>↓</del> |
| LMS Support Team Resources                                   | Actions -                    |               |                          |                        |
| Testing                                                      | Actions - Entire site        | Steve Travers | Jun 21, 2018 12:03<br>pm | 8 items                |

- 1. Click the checkbox next to the file(s) or folder(s) you wish to copy.
- 2. Scroll to the top, and click **Copy** in the menu bar.
- 3. Click on the link at the top for the main Resources folder for the current site
- 4. Click on the clipboard icon Faste to the right of the folder where you wish to put the copied files

This process can also be used to move files from one site to another. Note that if you move the file from a site, it will no longer be available in that site.